## smalia アプリで「バージョン情報」をコピーする方法

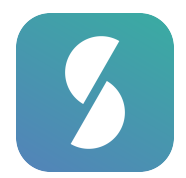

smalia アプリで、製品およびアプリのバージョン情報を取得する方法は以下のとおりです。 スムーズに対応させていただくため、お問い合わせ時はバージョン情報のご提示にご協力を お願い致します。

## ①ホーム画面でリモコンを選択

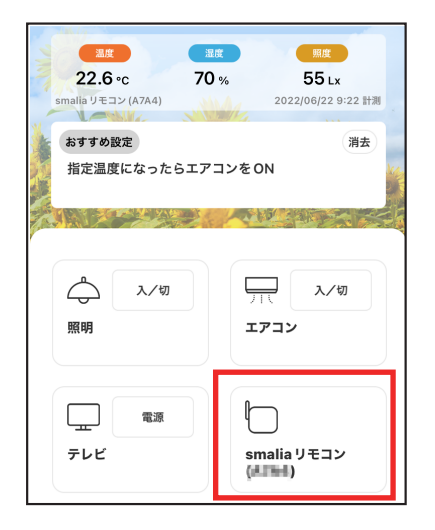

## (2)右上の歯車アイコンをタップ

| ŝ |
|---|
|   |
| > |
| > |
| > |
|   |
|   |
|   |
|   |
|   |
|   |

## (3)[バージョン情報]をタップ

| < | 製品の設定              |   |  |
|---|--------------------|---|--|
|   |                    |   |  |
|   | smalia リモコン (第18年) | Ŕ |  |
|   | バージョン情報            | > |  |
|   | Wi-Fiルーター変更        | > |  |
|   |                    |   |  |
|   | 削除                 |   |  |

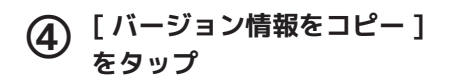

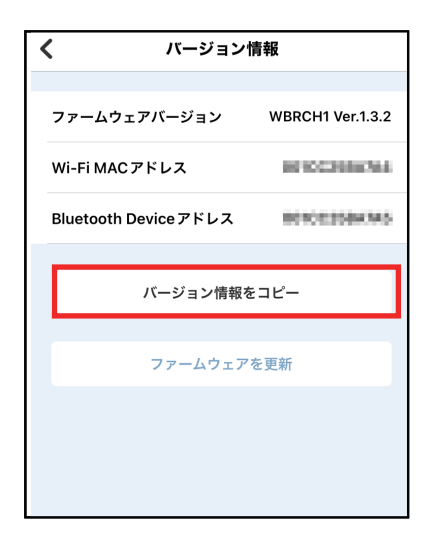

⑤コピーされた旨のメッセージが 表示されたら [OK] をタップ

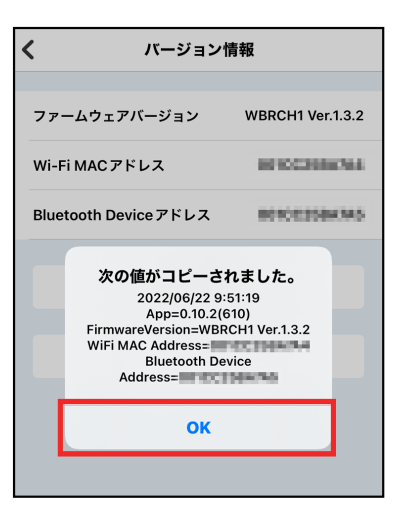

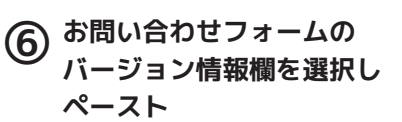

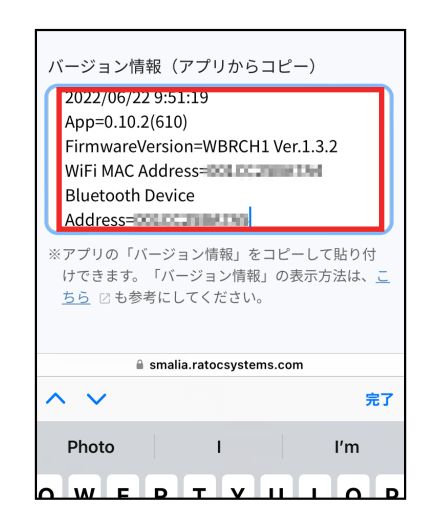

■smalia お問い合わせ先リスト https://smalia.ratocsystems.com/inquiry/